# Structura unui document HTML (Hyper Text Markup Language)

```
<html>
<head>
<title> Titlul paginii (apare in TAB-ul browser-ului) </title>
</he ad>
<body>
Continutul paginii va fi aici
</body>
</html>
```

# <u>Marcaje de bază</u>

Tag-urile sunt evidentiate cu gri, restul sunt atributele acestora.

| <html> </html>     | Definește un fișier în format Web                                                  |  |
|--------------------|------------------------------------------------------------------------------------|--|
| <head> </head>     | Antetul documentului                                                               |  |
| <title> </title>   | Tilul documentului                                                                 |  |
| <body> </body>     | Corpul paginii HTML                                                                |  |
| BGCOLOR = culoare  | Culoarea de fond a paginii                                                         |  |
| TEXT=culoare       | Culoarea textului pe pagină                                                        |  |
| LINK=culoare       | Culoarea legăturiilor nevizitate din pagină                                        |  |
| VLINK=culoare      | Culoarea legăturiilor vizitate din pagină                                          |  |
| ALINK=culoare      | Culoarea legăturiilor pe durata clicului executat de utilizator                    |  |
| BACKGROUND = url   | Imaginea de fond pentru pagină                                                     |  |
| <p></p>            | Paragraf                                                                           |  |
| <font> </font>     | Specifică atribute ale textului încadrat                                           |  |
| SIZE=n             | Dimensiunea textului este 1-7                                                      |  |
| FACE="a,b"         | Specifică fontul: a, dacă este disponibil, sau b                                   |  |
| COLOR=s            | Culoarea textului: fie un nume de culoare, fie o valoare RGB                       |  |
| <br>               | Linie nouă                                                                         |  |
| <pre> </pre>       | Informație preformatată                                                            |  |
|                    | Comenatriu HTML                                                                    |  |
| <center> </center> | Centrează materialul în pagină                                                     |  |
| <a> </a>           | Link (Marcaj de tip ancoră)                                                        |  |
| HREF=url           | Referință hipertext                                                                |  |
| <sup></sup>        | Text exponențial, superscript. <i>Exp</i> : 2 <sup>3</sup> se scrie 2 <sup>3</sup> |  |
| <sub></sub>        | Tagul subscript. <i>Exp</i> : H <sub>2</sub> O se scrie H <sub>2</sub> O           |  |

#### **Inserare Link**

<a title="Tutorial HTML" href="http://www.competentedigitale.ro/HTML/">Tutorial HTML </a>

## Legătură spre e-mail:

<a href=mailto:maria@yahoo.com">Legatura spre e-mail-ul Mariei</a>

### Legătură pe o imagine:

```
<a href="http://www.competentedigitale.ro/HTML/">
<img src="flower.jpeg" alt="HTML tutorial" width="32" height="32" />
</a>
```

Marcaje pentru liste

| <0L>       | Listă ordonată (numerotată)                              |
|------------|----------------------------------------------------------|
| TYPE=tip   | Tipul numerotării. Valori posibile: A, a, I, i, 1        |
| START=x    | Numărul de început al listei ordonate                    |
| <ul></ul>  | Listă neordonată (marcată)                               |
| TYPE=formă | Forma marcajului. Valori posibile: circle, square, disc. |
| <li></li>  | Element de listă                                         |

Exemple liste <a href="http://profs.info.uaic.ro/~val/liste.html">http://profs.info.uaic.ro/~val/liste.html</a>

#### Formatarea caracterelor

| <b> </b>           | Afișează text cu caractere aldine  |
|--------------------|------------------------------------|
| <i></i>            | Afișează text cu caractere cursive |
| <u> </u>           | Afişează text subliniat            |
| <cite> </cite>     | Citare bibliografică               |
| <code> </code>     | Listing de program                 |
| <strong> </strong> | Evidențiere logică puternică       |

### Marcaje pentru tabele

| <table> </table> | Tabel HTML                                                                            |
|------------------|---------------------------------------------------------------------------------------|
| BORDER=x         | Chenarul tabelului                                                                    |
| CELLPADDING=x    | Spațiul suplimentar în cadrul celulelor tabelului                                     |
| CELLSPACING=x    | Spațiul suplimentar între celulele tabelului                                          |
| WIDTH=x          | Lățimea impusă tabelului                                                              |
| ALIGN=left       | Aliniază tabelul la marginea din stânga a paginii, iar textul curge în partea dreaptă |
| ALIGN=right      | Aliniază tabelul la marginea din dreapta a paginii, iar textul curge în partea stângă |
| <col width="x"/> | Definește lățimea unei coloane exprimată în pixeli                                    |
| <tr> </tr>       | Linie de tabel                                                                        |
|                  |                                                                                       |

| BGCOLOR=culoare | Specifică culoarea de fond pentru întreaga linie                                                        |                            |
|-----------------|----------------------------------------------------------------------------------------------------|----------------------------|
| ALIGN=aliniere  | Alinierea celulelor de pe linia curentă (left, center, right)                                           |                            |
| <td> </td>      |                                                                                                    | Celula de date a tabelului |
| BGCOLOR=culoare | Specifică culoarea de fond pentru celula de date                                                        |                            |
| ALIGN=aliniere  | Alinierea materialului din cadrul celulei de date. Valori posibile: (left, right, center)               |                            |
| VALIGN=aliniere | Alinierea pe verticală a materialului din cadrul celulei de date.Valori posibile: (top, bottom, middle) |                            |
| BACKGROUND=url  | Specifică imaginea de fond pentru celula tabelului                                                      |                            |

#### Crearea unui tabel

Pentru a crea un tabel, trebuie sa folosim tag-urile **<TABLE>**, si **</TABLE>**. Tot ce va fi scris între aceste tag-uri va forma un tabel. După tag-ul <TABLE> urmează tag-ul **<TR>** care vine de la "*Table Row*" (rândul tabelului) și reprezintă introducerea unui rând în cadrul tabelului. Tot ce va fi scris între tag-urile**<TR>** și **</TR>** va forma un rând al tabelului. După crearea unui rând, trebuie să adăugăm în cadrul acestuia, câteva celule, cu ajutorul tag-urilor **<TD>**, si**</TD>**.

#### Exemplu:

| mere<br>1,5 RON | Tabelul va arăta astfel: |
|-----------------|--------------------------|
|                 | mere 1,5 RON             |
| banane          | banane 5 RON             |
|                 |                          |

#### Adăugarea imaginilor

| <img/>         | Marcajul de introducere a imaginilor                                                                                             |
|----------------|----------------------------------------------------------------------------------------------------|
| SRC=url        | Sursa fișierului grafic                                                                                                    |
| ALT=text       | Textul alternativ de afișat, dacă este necesar                                                                                   |
| ALIGN=aliniere | Alinierea imaginii în pagină. Valori posibile: top (sus), middle (în mijloc), bottom (jos), left (în stânga), right (la dreapta) |
| HEIGHT=x       | Înălțimea imaginii (în pixeli)                                                                                                   |
| WIDTH=x        | Lățimea imaginii                                                                                                    |
| BORDER=x       | Chenarul din jurul imaginii, atunci când aceasta este utilizată ca hiperlegătură                                                 |
| HSPACE=x       | Spațiul suplimentar pe orizontală din jurul imaginii (în pixeli)                                                                 |
| VSPACE=x       | Spațiul suplimentar pe verticală din jurul imaginii (în pixeli)                                                                  |

<img src="imagini/red-flower.jpg" width="200" height="200" border=3 alt="red flower " align="left">